## Создание профиля автора в системе Академия Google

Создание и настройка профиля автора производится на сайте Google Aкадемия https://scholar.google.ru/.

Нажать кнопку «войти».

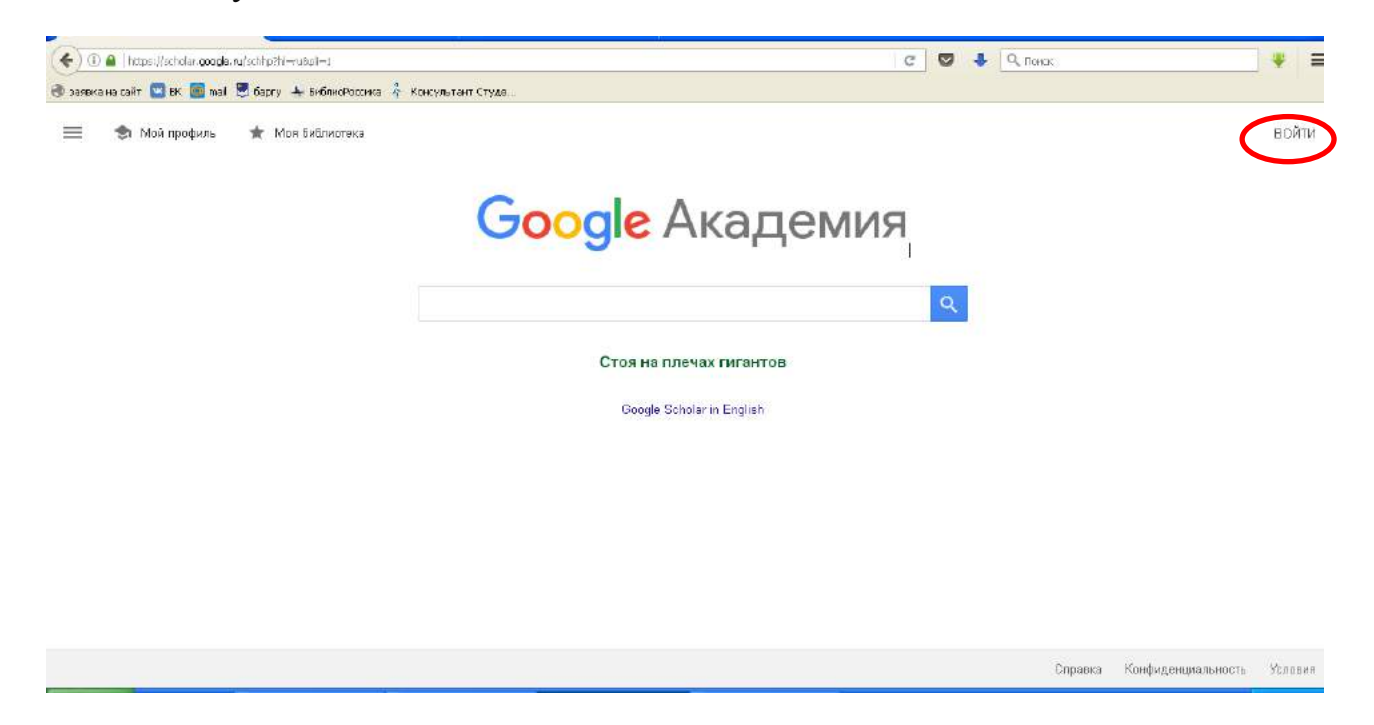

Система предложит войти в уже имеющийся у Вас аккаунт в Google, либо при его отсутствии создать новый. При отсутствии аккаунта нажать кнопку «Другие варианты» и выбрать «Создать аккаунт».

| ека на сайт 🔛 ВК 📷 mail 🍷 баргу 📥 БиблисРосски | 4 Кокультант Студе                                     |  |
|------------------------------------------------|--------------------------------------------------------|--|
|                                                | Google<br>Вход<br>Используйте аккаунт Google           |  |
|                                                | Телефон или вдрес эл. почты<br>Забыли вдрес эл. почты? |  |
|                                                | сругие варианты<br>Создать аккаунт                     |  |
|                                                | Это не ваше устройство?                                |  |

На открывшейся странице заполнить все поля регистрационной формы.

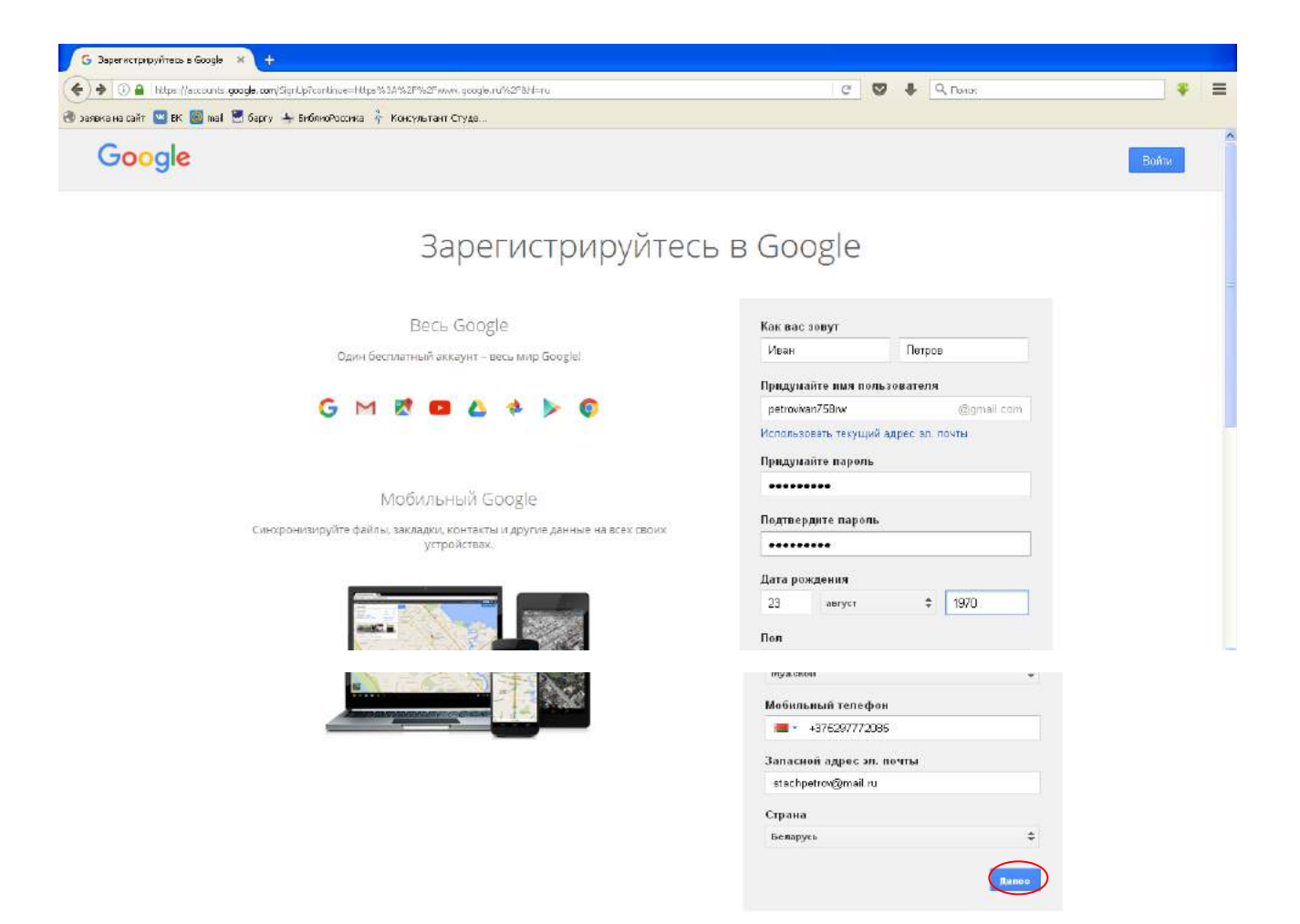

## Нажать кнопку «Далее».

| A total accounts coorde.com/SignLb7continue=https%3A%      | 2f%2Fwww.acode.ru%2F8h⊨ru                                                                                                    | C 💟                | ♣ Q ⊓0×0:    |           |
|------------------------------------------------------------|----------------------------------------------------------------------------------------------------|--------------------|--------------|-----------|
| 🕐 заявка на сайт 🚾 БК 🧱 mail 🖉 баргу 🛧 БиблисРоссика 🧍 Кон | сультент Студе                                                                                                    |                    | -            |           |
| Стокронизируйте файны з                                    | акладичи контакти и другие данные на всех своюх. П<br>устройствах.                                                                              | одивердите пароль  |              |           |
|                                                            | Политика                                                                                                    |                    | \$ 1970      |           |
|                                                            | конфиденциальнос                                                                                                    | тии -              | :            |           |
| _                                                          | Условия использова                                                                                                    | яиня               |              |           |
|                                                            | Выбрав вариант 'Принимаю', вы соглашаетесь с Усл<br>использования Google.                                                                       | ювиями             | пы           |           |
|                                                            | Вы также соглашаетесь с положениями Политики<br>конфиденциальности, в которой описаны принципы<br>ваших данных, включая следующие ключевые моме | обработки<br>енты: | •            |           |
|                                                            |                                                                                                    |                    |              |           |
|                                                            | отмена                                                                                                    | ПРИНИМАЮ           | IF CERCENNIY |           |
| окоция Кондинальность и услов и и Справки                  |                                                                                                    |                    |              | 💬 Pyccuit |

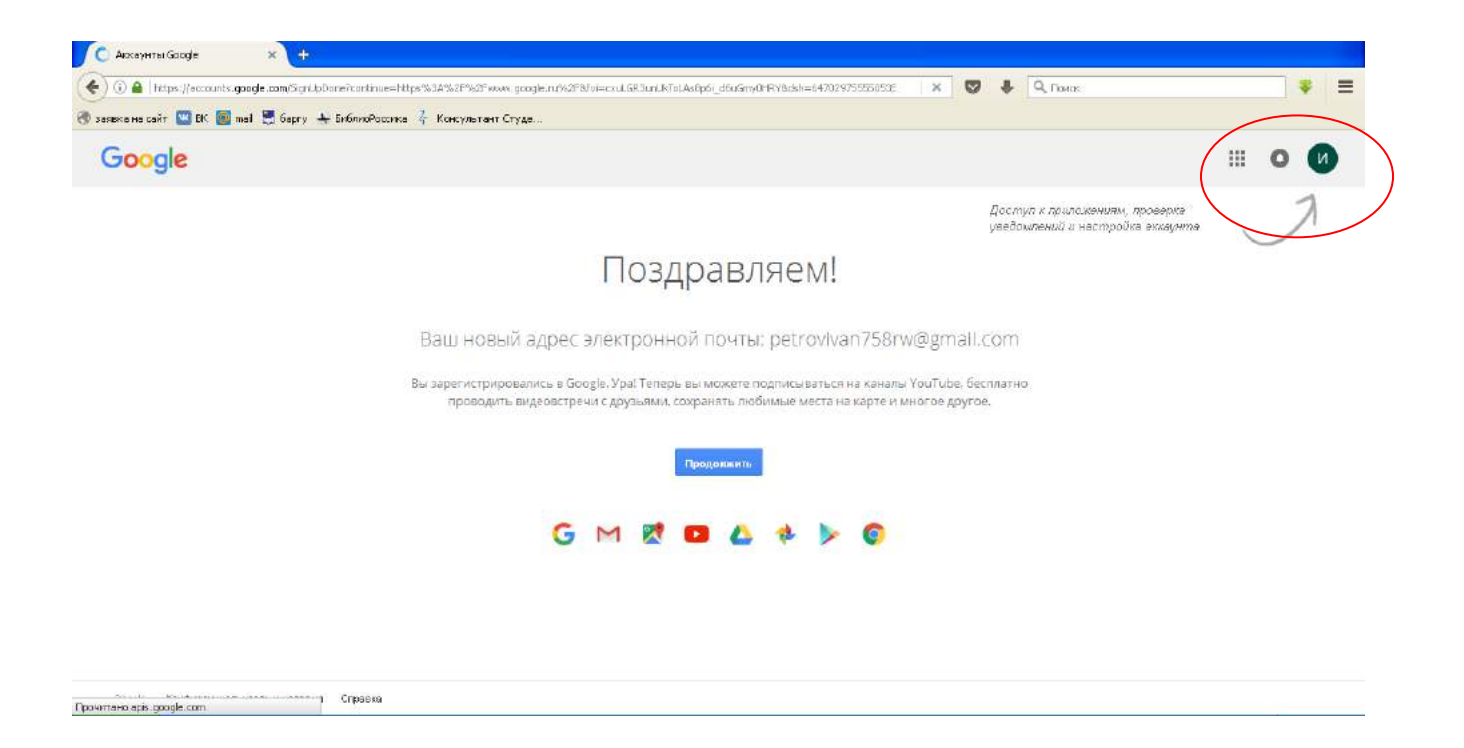

В открывшемся окне нажать «Мой профиль».

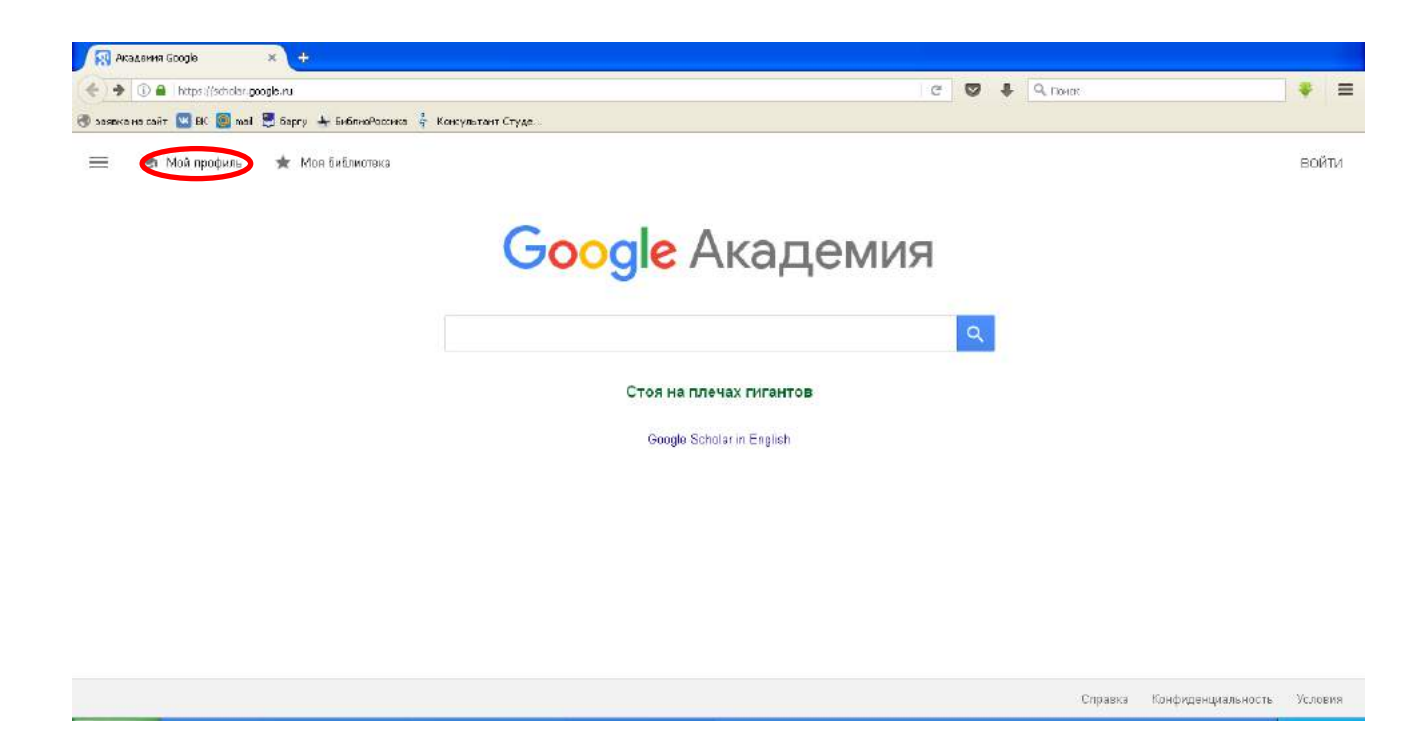

## Следующий шаг – Создание профиля (шаг 1: профиль).

В поле «Имя» введите ФИО на нескольких языках в следующем формате:

Иван Викторович Петров (I Petrov, IB Пятроў)

В поле «Место работы» укажите на русском и английском языках название университета:

Барановичский государственный университет, БарГУ, Baranovichi State University

По желанию можно добавить название факультета и кафедры.

В поле «Электронная почта для подтверждения» указать адрес <u>barsu@brest.by</u>.

В поле «Области интересов» укажите через запятую области Ваших научных интересов.

В поле «Личная страница» введите адрес Вашей персональной страницы на официальном сайте университета (страницы с информацией о Вас как преподавателе и исследователе). Если у Вас нет персональной страницы, укажите адрес страницы Вашей кафедры или факультета.

| (i) 🔒   https://scholer.google | nu/ditations?view_ap=new_profile&htteru                                                                                                    | С 🛛 🖡 🔍 Паная | ¥     |
|--------------------------------|----------------------------------------------------------------------------------------------------|---------------|-------|
| авка на сайт 💟 БК 🧐 mal        | 😸 барту 🔺 БиблиоРоссика 🧍 Консультант Студе                                                                                                    |               |       |
| Google Акаде                   | ЯИЯ                                                                                                    |               | войти |
| Профиль<br>Статьи              | Разместите в Академии информацию о себе и отспеживайте цитирование<br>своих работ<br>petrovivan758rw@gmail.com Сменить аккаунт                                    |               |       |
| ) Настройки                    | Имя<br>Иван Викторович Петров (IV Petrov)<br>Полное има, как оно указено в статьяя<br>Место работът                                                               |               |       |
|                                | Барановичский государственный университет, БарГУ, Baranovichi State Ur<br>Пример, профессер магемалиси, МГУ им. Ломеносова<br>Электронная почта для подтверждения |               |       |
|                                | barsu@brest.by<br>Пример: kolmogorox@msit.ru<br>Области интересов                                                                                                 |               |       |
|                                | философия<br>Пример: топология, турбулентность, функциональный анализ                                                                                             |               |       |
|                                | Линная страница (необязательно)<br>https://www.barsu.bxy                                                                                                    |               |       |
|                                |                                                                                                    |               |       |
|                                |                                                                                                    |               |       |

Корректно заполнив все поля, нажимаем кнопку «Далее» и переходим ко второму шагу создания профиля (шаг 2: статьи).

Вы увидите результаты поиска по введенным Вами данным. Среди них могут оказаться как Ваши публикации, так и публикации Ваших однофамильцев и полных тезок.

Для поиска по фамилии используйте всевозможные написания фамилии и инициалов или имени, например:

- ИО Фамилия;
- Фамилия;
- Фамилия, И.

Если у вас есть публикации на других языках, то делайте поиск по всем возможным вариантам написания фамилии на разных языках.

Можно искать не только по фамилии, но и по названию статьи, названию работы, соавтору, ключевым словам.

Если Вы нашли свою статью, установите напротив ее названия галочку.

| 🗲 ) 🔶 🚯 🔒 hittps://scholer.g | <b>∞gle.ru</b> (:Rations?view_op=new_articlesOhl=ru&ing=Msax+8икторовии+Петров+(10+Petrov)                                                                                            | С 🛛 🖡 🔍 Понас                                    | * =   |
|------------------------------|----------------------------------------------------------------------------------------------------|--------------------------------------------------|-------|
| 🕽 заявка на сайт 💟 БК 📓 mail | 🔄 баргу 🔺 БиблиоРоссика 🧍 Консультант Студе                                                                                                    |                                                  |       |
| ≡ Google Акаде               | ЯИЯ                                                                                                    |                                                  | войти |
| Профиль                      | := :=                                                                                                    | Статей: 376                                      |       |
| в Настройки                  | Иван Викторович Петров (IV Petrov)                                                                                                    | 2                                                |       |
|                              | Выберите группы своих статей.                                                                                                    |                                                  |       |
|                              | 🗹 🛃 Петров                                                                                                    | 376 CTATER                                       |       |
|                              | Лекарственная тералия бронхиальной астим и хронической обструктивной бо<br>индицины и реальная голиническая<br>В VI Петров, В-А.Полуховся, VII Тарасение - Клиническая шедицина, 2012 | лезни <mark>легких: данные доказательно</mark> т |       |
|                              | Выбор лекарственных средств при лечении бронзиальной астимы и хроничест<br>ВА Лопухова, ИВ Таразенко, ВИ Петров - Клиническая медицина, 2012                                          | ой обструктивной болезни легких                  |       |
|                              | 🔲 Виктория Александровна Полухова                                                                                                    | 65 СТАТЕЙ                                        |       |
|                              | Лакааственная тералия бронхиальной астин и хронической обструктивной бо<br>медицины и реальная клиническая<br>ВИ Петров, ВА Лопухова, ИВ Тарасенко - Клиническоя медицина, 2012       | леэни легиих: данные доказательной               |       |
|                              | Выбор лехарственных средств при лечении броихиальной астичы и хроничеся<br>ВА Лопухова, ИВ Тарасенко, ВИ Летров - Клиническая подящина, 2012                                          | юй обструктивной болезни легких                  |       |
|                              | 🗆 Иван Викторович Тарасенко                                                                                                    | 63 СТАТЬИ                                        |       |
|                              | Пекалотвенная тератия бронумальной астим и уронической обстоиктивной бо                                                                                                    | лезни легких: панные показательной               |       |

Отметив в списке свои публикации, нажмите на стрелку.

Далее Вы можете включить автоматическое обновление профиля или выбрать предварительный просмотр вносимых изменений. В любом случае вы всегда сможете внести изменения вручную. После выбора нажать кнопку «Готово»

| (*)   | <ol> <li>Https://scholar.google.ru/sitation</li> </ol> | s?hl=ru&ing=hss++Encropasrx++Derpos+(12+Pebox)@uiew_ap=new_updates                                                                                | C | Ø | 9, Панак | * =   |
|-------|--------------------------------------------------------|----------------------------------------------------------------------------------------------------|---|---|----------|-------|
| @ 389 | жа на сайт 💟 БК 🥃 mal 📱 баргу                          | и 🛧 БиблиоРассика 🥇 Консультант Студе                                                                                                    |   |   |          |       |
| ≡     | Google Академия                                        |                                                                                                    |   |   |          | войти |
| 0     | Профиль                                                | Обновления статей                                                                                                    |   |   |          |       |
| 0     | Статьи                                                 | Академия автоматически находит новые статьи и заменяет ими существующие.                                                                          |   |   |          |       |
| 0     | Настройки                                              | <ul> <li>Автоматически применять обноеления</li> <li>Получать обноеления на проверку по электронной почте.</li> </ul>                             |   |   |          |       |
|       |                                                        | Доступность профиля                                                                                                    |   |   |          |       |
|       |                                                        | Публичные профили позволяют коллегам найти вас и отслеживать вашу работу. Еще одно<br>преимущаство — персоналкированный список статей для чтения. |   |   |          |       |
|       |                                                        | Разрешить общий доступ к моему профилю                                                                                                    |   |   |          |       |
|       |                                                        |                                                                                                    |   |   |          |       |

Добавьте фотографию.

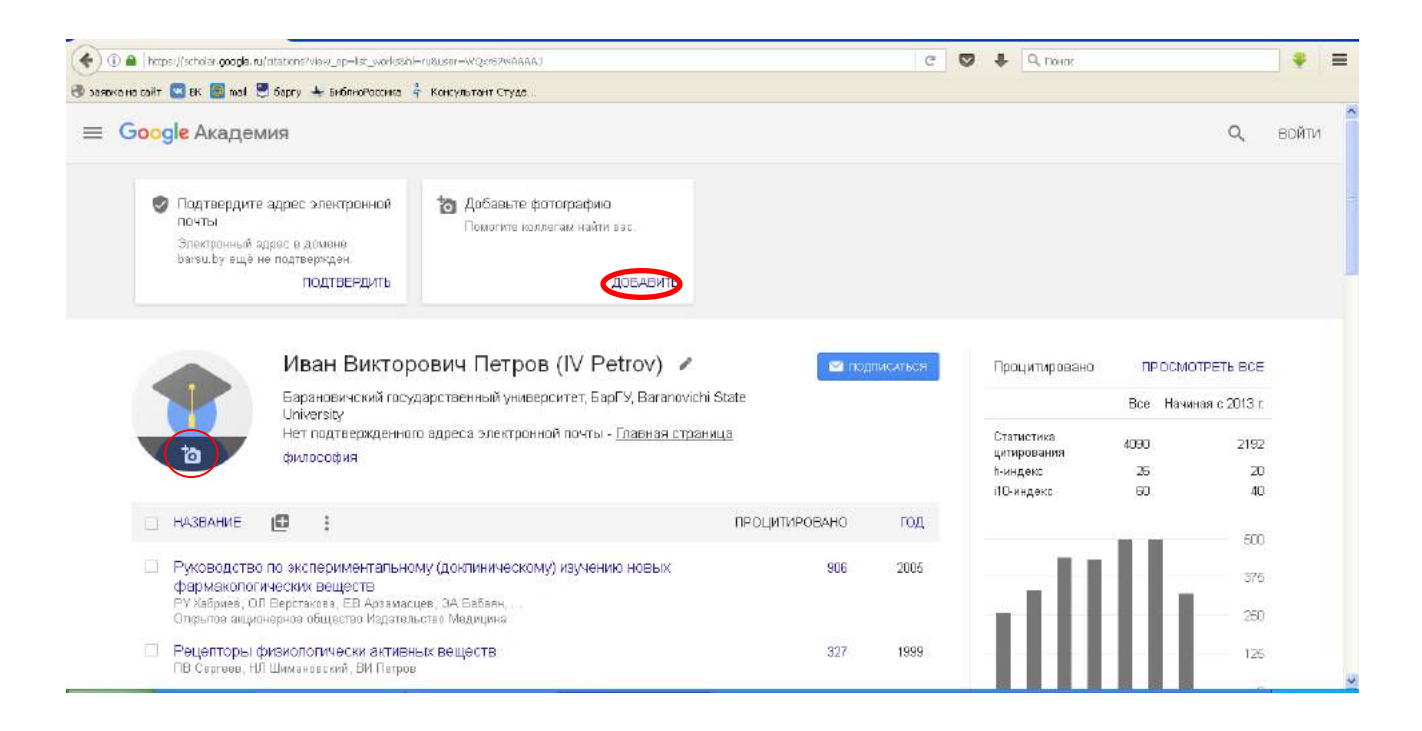

Профиль создан!

| E) 🔒   hittp | psij/scholar.googla.ru                                         | /dtations?hl=ru&wew_op=lst_works&gmla=AJs/VF78hIDWhEIvKF9FZt6LBoqK&z-OsM/CovucL7v/L7vA                                                                                                    | iswidAcpxcVCYYksQKPW/LplTC | ousk C 🖸 | 🗣 🔍 Понас                 |                       |      |
|--------------|----------------------------------------------------------------|----------------------------------------------------------------------------------------------------|----------------------------|----------|---------------------------|-----------------------|------|
| ка на сайт   | 🖸 EK 🙆 mat 🖇                                                   | 🖞 баргу 🔺 БиблиюРоссика 🧍 Консультант Студа                                                                                                    |                            |          |                           |                       |      |
| Goog         | <mark>gle</mark> Академ                                        | пия                                                                                                    |                            |          |                           | م                     | войт |
|              | 6                                                              | Иван Викторович Петров (IV Petrov) 🏼 🖊                                                                                                    | . 📼 neg                    | писаться | Процитировано             | ПРОСМОТРЕТЬ ВСЕ       |      |
|              | F                                                              | Барановичский государственный университет, БарГУ, Baranovichi Sta<br>University                                                                                                    | te                         |          |                           | Все Начиная с 2013 г. |      |
| -            | 1                                                              | Подтвержден адрес электронной почты в домене barsu by - <u>Главная (</u>                                                                                                    | страница                   |          | Статистика<br>цитирования | 4090 2192             |      |
|              |                                                                | философия                                                                                                    |                            |          | h-индекс<br>i10-индекс    | 26 20<br>60 40        |      |
|              | НАЗВАНИЕ                                                       |                                                                                                    | ПРОЦИТИРОВАНО              | год      |                           | 500                   |      |
| D            | Руководство<br>фармакологи<br>РУ Хабриев, ОЈ<br>Открытое акцио | по виспериментальному (доклиническому) каучению новых<br>име их веществ<br>Выстакова, ЕВ Аразмасцев, ЭА Бабали,<br>на юз общество Издательство Медицика                                        | 906                        | 2005     | all                       | 375                   |      |
| 0            | Рецепторы ф<br>ПВ Сергеев, НЛ                                  | ик кологически активных веществ<br>Шимаковский, ВИ Петров                                                                                                    | 327                        | 1999     |                           | 125                   |      |
|              | Агроэкопоти<br>земледелия и<br>ВИ Кирюшин, М<br>Федеральное п  | е жая оценка земель, проектирование адаптивно-ландшафтных сис<br>и гротяхногогий<br>Буляноея, ИВ Слива, ЮП Жуков, НН Дубенах,<br>и дерственное бюджатие в кучное учреждание "Российский научно | тем 157                    | 2005     | 2011 2012 2013 2014       | 2015 2015 2017 2018 0 |      |
|              | Оценка стои<br>ВИ Петров<br>КноРус                             | исти земельных участков                                                                                                    | 149                        | 2007     | Нет созвторов             | изменито              |      |

При несбходимости автор может добавить свои публикации вручную, нажав кнопку «Добавить статьи вручную». Добавление документа вручную производится путем ввода сведений о документе, и, если документ является статьей либо главой из книги, сведений об источнике, где он был опубликован.

## Авторские профили преподавателей БарГУ можно посмотреть по главной ссылке <u>https://scholar.google.ru/</u>

Вводим в поисковую строку – Барановичский государственный университет

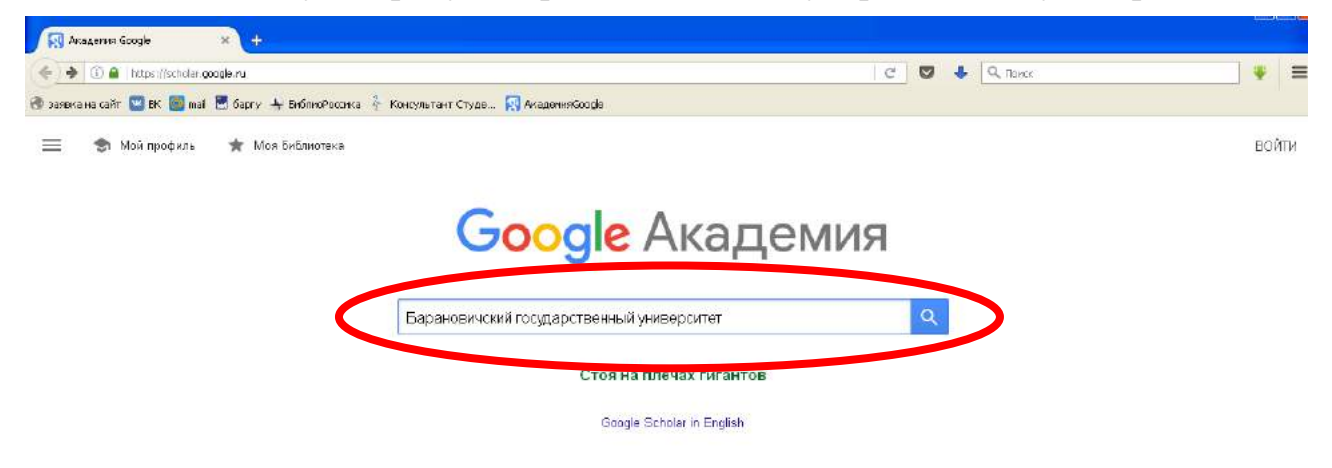

|     | and carry and the and the others | Standarda I tarbaran citar Bittaranania                                                                                                    |       |               |                  |
|-----|----------------------------------|----------------------------------------------------------------------------------------------------|-------|---------------|------------------|
|     | Google Академия                  | барановичский государственный университет                                                                                                    |       |               | ВОЙТИ            |
|     | Статьи                           | Результатов: примерию 5 960 (0,04 сок.)                                                                                                    |       | 🏐 Мой профиль | 📌 Моя Библиотака |
|     | Профили                          | рес) Анализ хозяйственной деятальности<br>П. Социна, Маста Маста 2011, себера Ма                                                                                                    | [bod] | polessu by    |                  |
| en. | Мой профиль                      | <u>поскланиция</u> - поская, консе, дог - риккая нахожковых специяльностяй университета /<br>конк подотическое пособие для струдентов нехожковых специяльностяй университета /<br>М., и аудит / Министерстве образования Республики Беларусь. Учреждения образования<br>"Боланициский госульностве иниверситета" сост. Боланования – 1000 БелСУ 2008.      |       |               |                  |
| k   | Моя библиотека                   | ф SI Цитируется: 4559 Похожие статы Все версии статы (5) №                                                                                                    |       |               |                  |
| 1   | Оповещения                       | Инновационно-инвестиционное развитие современной экономики: проблемы и                                                                                                    |       |               |                  |
| ٥   | Показатели                       | перспективы закономического роста<br>PB Агазар, A5 Аликов, A5 Анаков, A1-Асанов, - 2014 - elibrary ru<br>22 6 Барановичский государствонный унвоерситет, Барановичи 7 Самарский институт-                                                                                                    |       |               |                  |
| ¢   | Расширенный поиск                | высшая школя преятизация и предприяматив стеа, акоско, самарская ош. т. — уфя,<br>проспект Симбра, 71 9 Камеровский технударственный университет, 660643, г.<br>ф. 99 Цитируется 37 Похожие статьи                                                                                                    |       |               |                  |
| 2   | Настройю                         | Специфика формирования речевых навыков у переводчиков<br><u>ОА Кронь</u> - 2006 - elib bauby<br>Вопрос преподавания иностранного явыка переводчикам трабуат особога детального<br>рассмотраная. Переводчик должан умать не талько адакаатно переводить иногоанный<br>материал, но и совбодне ориентпроезться в инограниой сраде и здакватно<br>\$\phi\$ 50 |       |               |                  |
|     |                                  | цитировиные О роли самостоятельной работы студентов при обучении<br>иностранным языкам в неязыковом вузе<br>АВ Ниживсе - Барановичский государственный университет, 2006<br>ф. 99 Ципруста: Похорие статы                                                                                                    |       |               |                  |

|   | Профили ум Сурган Заразани<br>Профили +  | Weilblerge,    |                                                                                                    |   |   |   |                 |             |       |
|---|------------------------------------------|----------------|----------------------------------------------------------------------------------------------------|---|---|---|-----------------|-------------|-------|
|   | 🛈 🚔   https://scholar.googla.ru/atations | ?vlaw_op—saard | n_authorisenauthoris=Барановичский носударственный нуннворситет8/Н=н.&оr=drw                                                                                                    | C | 0 | ٠ | Q, Donor        |             | *     |
|   | Google Академия                          | Баранов        | на з сихренитстве. Куладинисте Q                                                                                                    |   |   |   |                 | в           | ойти  |
| ÷ | Профили                                  |                |                                                                                                    |   |   |   | 🥌 Май прафиль   | ★ Моя Библи | ютека |
|   |                                          | -              | Владимир Владимирович Климук<br>Учреждение абразования <b>"Барановичский государственный университет"</b><br>Подтеериден адрес электронной почты в домане breat.by<br>Ресурсозффективность модернизация инноватизация     |   |   |   | Цитируется: 429 |             |       |
|   |                                          | đ              | Сергей Константинович Рындевич (SK Ryndewich)<br>наук, доцент, Барановичский государственный университет (Baranovichi<br>State<br>Подтвержден адрес электронной почты в домене brest.by<br>Нуdrophiloidea                 |   |   |   | Ципируется 425  |             |       |
|   |                                          | 8              | Татьяна Евгеньевна Яценко<br>Барановичский государственный университет, заведующий кафедрой<br>психологии<br>визлицее поведение виклимазация девихтимизация<br>социально-псикополические ка. психологическая безопасность |   |   |   | Цитируется: 106 |             |       |
|   |                                          | 1              | Галина Александровна Никашина (GA Nikashina)<br>Барановичский государственный университот, БарГУ, Baranovichi State<br>University<br>Подтвержден здрес алектронной пачты в домене brest.by<br>примольное безореация.      |   |   |   | Цитируется 43   |             |       |